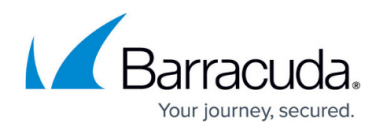

# **Monitor Page**

#### https://campus.barracuda.com/doc/96026515/

The **Monitor** page gives you real-time statistics on your network traffic. The **Monitor** page displays all detected applications, protocols, content, and threats, and provides information on the clients creating the traffic. You can adjust the database storage size for the monitored data in the firewall statistics policy settings (For more information, see <u>General Firewall Configuration</u>). To access the **Monitor** page, open the **FIREWALL** tab and click the **Monitor** icon in the service bar.

| FILTER SETTINGS                           |                            |             |                                     |                     |          |                           | ()Show Bytes | ▼ +Add Element | - * Ø    |
|-------------------------------------------|----------------------------|-------------|-------------------------------------|---------------------|----------|---------------------------|--------------|----------------|----------|
| Top 50 🔻 Last 7 days                      | ▼ All                      | ▼ Displayir | ng data from: 20.03.2019 00:00:00 - | 27.03.2019 00:00:00 |          |                           |              |                |          |
| Click on list items to change the scope o | the displayed information. |             |                                     |                     |          |                           |              |                |          |
| RISK RATING                               |                            | ×           | A RISK                              |                     | ×        | GEO SOURCE                |              |                | ×        |
|                                           |                            |             | 0                                   | A C GP              |          | Non mutable or Private IP | 4.6 GP       |                |          |
| GEO DESTINATION                           |                            | ×           |                                     | 4.0 GB              |          | Linknown                  | 287.4 KB     |                | 9        |
| Non-routable or Private IP                | 4.5 GB                     | $\Theta$    | ▲ USER                              |                     | ×        | GIRGONI                   | 207.410      |                | 0        |
| austria 🚍                                 | 119.0 MB                   | Э           | Not not                             | A C GP              |          | DOMAIN                    |              |                | ×        |
| United States                             | 20.3 MB                    | $\Theta$    | INC. BEL                            | 4.0 GB              |          |                           |              |                |          |
| E Germany                                 | 2.9 MB                     | $\Theta$    | SOURCE                              |                     | ×        | URL CATEGORY              |              |                | ×        |
| Unknown                                   | 287.4 KB                   | $\Theta$    | 10 17 94 54                         | 4.5.GP              | 9        | h 100                     |              |                |          |
| taly                                      | 6.5 KB                     | $\Theta$    | 10.17.94.96                         | 4.5 GB              | 9        | P IP5                     |              |                | <u> </u> |
|                                           |                            |             | 127.0.0.1                           | 10.7 MB             | 0        | ▶ PROTOCOL                |              | E 13           | ×        |
| APPLICATION DETAIL                        |                            | *           | 10.17.4.75                          | 6.4 MB              | Ð        |                           |              |                |          |
| VIRUS SCAN                                |                            | ×           | 192.168.200.200                     | 716.9 KB            | 9        |                           |              |                |          |
|                                           |                            |             | 127.0.0.9                           | 304.0 B             | $\Theta$ |                           |              |                |          |
| APPLICATION PROPERTY                      |                            | ×           |                                     |                     |          |                           |              |                |          |
| NONE                                      | 4.6 GB                     |             | ► ATP                               |                     | ×        |                           |              |                |          |
| APPLICATION                               |                            | = = ×       | USER AGENT                          |                     | i≡ '≡ ×  |                           |              |                |          |
| APPLICATION CATEGORY                      |                            | ×           | FILE CONTENT                        |                     | ≡ '≡ ×   |                           |              |                |          |
| O Uncategorized                           | 4.6 GB                     |             |                                     |                     |          |                           |              |                |          |

The **Monitor** page lists all currently detected application traffic by load or sessions (depending on the filters you apply) that is forwarded by the firewall. The application traffic statistics are divided into the following sections:

- **Risk Rating** Displays the overall risk rating of all applications that apply to currently displayed traffic information.
- Application Detail Allows in-depth inspection of the application rule handling process.
- URL Category Provides traffic load information related to URL categories.
- ATP Shows traffic affecting Advanced Threat Protection (ATP), if configured.
- Application Property Provides traffic load information related to application properties.
- **Botnet and Spyware Protection** Provides traffic load information related to botnet and spyware detection.
- File Content Provides traffic load information related to application content.
- Application Category Provides traffic load information related to categories.
- Geo Source Displays the geographic location of the application source, if available.
- Geo Destination Displays the geographic location of the application destination, if available.
- User Provides information on users and groups that are accessing the application.
- User Agent Displays the user agents for HTTP and HTTPS connections.
- Domain Displays the domains involved in the application rule handling process.
- Source Provides information on the application source, if available.
- Virus Scan Provides traffic load information related to virus and malware detection.

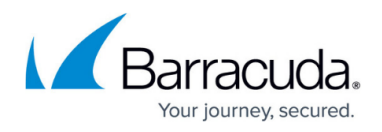

- IPS Shows traffic affecting the Intrusion Prevention System (IPS).
- **Application** Displays the applications that are referred to by application rules as soon as the rules apply to incoming or outgoing network traffic.
- **Protocol** Displays the protocols that the applications affect and that are involved in the application rules process.
- Risk Provides traffic load information related to risk levels (1 4).

To view or collapse a section, click the arrow icon to the left of each section heading.

| RISK RATING                |          | × |
|----------------------------|----------|---|
| GEO DESTINATION            |          | × |
| Non-routable or Private IP | 624.6 MB | ⊖ |

To show or hide an entire section, click **Add Element** on the top right of the page, and chose the sections you want.

| DASHBOARD             | CONFIGUE            |                    | DNTROL FIR       | EWALL VPN    | N LOGS  | STATISTICS           | EVENTS SS           | н                 |                     |          |              |              |                |                      | Ç      |
|-----------------------|---------------------|--------------------|------------------|--------------|---------|----------------------|---------------------|-------------------|---------------------|----------|--------------|--------------|----------------|----------------------|--------|
| Monitor               | (Å) <sub>Live</sub> | History            | C Threat<br>Scan | Audit<br>Log | Shaping | Users                | S Dynamic           | Host Rules        | Forwarding<br>Rules |          |              | Ç            | Refree<br>(F5) | ih 🗡 Disco           | onnect |
| FILTER SETT           | INGS                |                    |                  |              |         |                      |                     |                   |                     |          |              | ()Show Bytes | •              | +Add Element         | • Ø    |
| Top 10                | ▼ Last 24           | 4h 🔻               | Allowed          |              | ▼ D     | isplaying data from: | 26.03.2019 14:00:00 | - 27.03.2019 14:0 | 0:00                |          |              |              |                | Application          |        |
|                       |                     |                    |                  |              |         |                      |                     |                   |                     |          |              |              | _              | Application Category |        |
| Click on list items t | to change the sc    | ope of the display | yed information. |              |         |                      |                     |                   |                     |          |              |              |                | Application Detail   |        |
|                       |                     |                    |                  |              |         |                      |                     |                   |                     |          |              |              |                | Application Property |        |
| BISK BA               | TING                |                    |                  |              | *       | A RIS                | ĸ                   |                   |                     | ×        | 4 GEO SOURCE |              |                | ATP                  |        |
| , 105010              |                     |                    |                  |              | ^       | - 145                |                     |                   |                     | <b>^</b> | - GEO SOONGE |              |                | Botnet and Spyware F | Prot   |
|                       |                     |                    |                  |              |         | -                    |                     |                   |                     |          |              |              |                |                      |        |

### **Filtering Functions**

The **FILTER SETTINGS** section on top of the page provides drop-down menus that allow you to filter for the following criteria:

- **Applications** Show all application traffic or drill down the displayed information to a selected number of top applications.
- **Time** Select a time interval for application traffic information to be displayed. Information can be displayed on an hourly, daily, weekly, or monthly basis.
- **Traffic Type** Filter display information based on application traffic affected by the Virus Scanner, Intrusion Prevention System (IPS), and Advanced Threat Protection (ATP). For example, select **Blocked** to filter for traffic blocked by application rules.

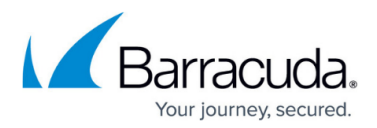

| DASHBOARD   | CONFIGU  | JRATION C            | ONTROL          | FIREWALL | VPN          | LOGS    | STATISTICS          | EVENT         |
|-------------|----------|----------------------|-----------------|----------|--------------|---------|---------------------|---------------|
| Monitor     | (A) Live | History              | C Thr           | eat<br>n | Audit<br>.og | Shaping | User                | ॕ             |
| FILTER SETT | INGS     |                      |                 |          |              |         |                     |               |
| Top 10      | ▼ Last   | 24h 🔻                | Allowed         |          |              | • [     | Displaying data fro | om: 26.03.201 |
| Top 5       |          |                      |                 |          |              |         |                     |               |
| Top 10      | e the s  | scope of the display | yed information |          |              |         |                     |               |
| Top 25      |          |                      |                 |          |              |         |                     |               |
| Top 50      |          |                      |                 |          |              | ×       | 4.1                 | RISK          |

Expand the drop-down menu on the upper right to toggle displayed traffic information by bytes or the number of sessions.

|               |                |               | Ċ     |
|---------------|----------------|---------------|-------|
| C             | Refre:<br>(F5) | sh 💉 Disco    | nnect |
| (i)Show Bytes | •              | + Add Element | -     |
| Show Bytes    |                |               |       |
| Show Sessions |                |               |       |

## **Managing Traffic Information**

Some sections, such as **Application** or **URL Category**, provide links to the **Live** and **History** views. When you click the arrow icon next to the entry, the **Live** or **History** page opens and automatically applies a filter for the selected application.

| News                 | 6 | $\overline{\Theta}$          |
|----------------------|---|------------------------------|
| Advertisement/Popups | 1 | $\overline{\mathbf{\Theta}}$ |
| Business             | 1 | View in History              |
| Computing/Technology | 1 | View in Live                 |

Some sections, such as **Application** or **Protocol**, offer icons to change the list to a flat or grouped display.

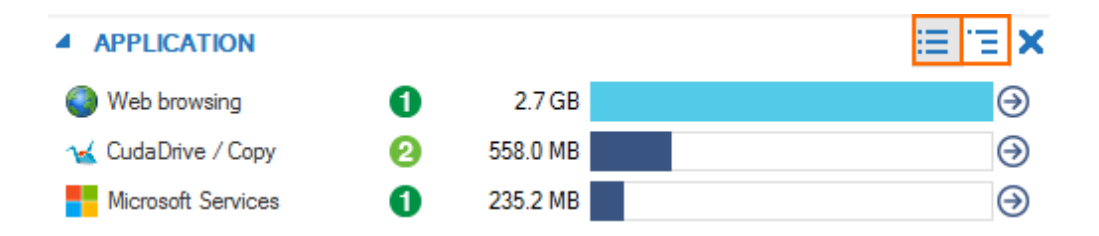

Clicking an entry in the **Application** section opens an information display window under the **Filter Settings** section. To exit the selection and return to standard view, click **x**.

# Barracuda CloudGen Firewall

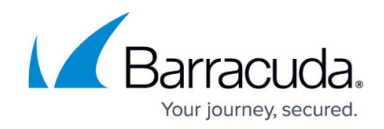

| FILTER SETTINGS                                            |                                             |                                                          |                                                             |                                                                                                    | (i)Show Bytes                                                        | ▼ + Add ⊟ement                           | × ⊅  |
|------------------------------------------------------------|---------------------------------------------|----------------------------------------------------------|-------------------------------------------------------------|----------------------------------------------------------------------------------------------------|----------------------------------------------------------------------|------------------------------------------|------|
| Top 25 🔹 Cu                                                | irrent month 🔹                              | All                                                      | •                                                           | Displaying data from: 01.03.2019 00:00:00 - 31.0                                                                    |                                                                      |                                          |      |
| Application: Debian Update                                 | ×                                           |                                                          |                                                             |                                                                                                    |                                                                      |                                          |      |
| <ul> <li>Oebian Update</li> <li>Software Update</li> </ul> | This application iden<br>GNU General Public | tifies the download of Deb<br>License along with other t | vian updates. Debian is a c<br>free software licenses. This | computer operating system composed of software packa<br>s application is not SSL-interceptable, thus it is excluded | iges released as free and open s<br>I from SSL-Interception automati | source software primarily unde<br>cally. | rthe |

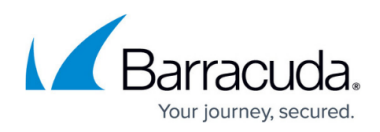

### Figures

- 1. fw\_monitor\_page\_01.png
- 2. fw\_monitor\_page\_03.png
- 3. fw\_monitor\_page\_04.png
- 4. fw monitor page 02.png
- 5. fw\_monitor\_page\_02a.png
- 6. fw\_monitor\_page\_05.png
- 7. fw\_monitor\_page\_06.png
- 8. fw\_monitor\_page\_07.png

© Barracuda Networks Inc., 2024 The information contained within this document is confidential and proprietary to Barracuda Networks Inc. No portion of this document may be copied, distributed, publicized or used for other than internal documentary purposes without the written consent of an official representative of Barracuda Networks Inc. All specifications are subject to change without notice. Barracuda Networks Inc. assumes no responsibility for any inaccuracies in this document. Barracuda Networks Inc. reserves the right to change, modify, transfer, or otherwise revise this publication without notice.